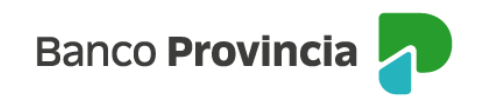

## **Banca Internet Provincia (BIP)**

## **Compra de Bonos**

Para realizar la compra de Bonos, se deberá ingresar a Banca Internet Provincia (BIP), en el menú Inversiones, solapa Bonos y Acciones, opción Operar Bonos, como se muestra en la siguiente pantalla:

| Inicio   Cuentas   Trans       | iferencias   Pagos DEBIN   Pagos   Paqu | etes | Recargas                                   | Tarjeta | s   Préstamos   | Inversion     | nes e-Provi        | ncia   Beneficios  |  |
|--------------------------------|-----------------------------------------|------|--------------------------------------------|---------|-----------------|---------------|--------------------|--------------------|--|
| Tenencias Plazo Fijo           | Bonos y Acciones Datos del Mercado      | Fond | os Comune                                  | s Moned | a Extranjera    | Plazo Fijo P  | re-Pactado         |                    |  |
|                                | Operar Bonos                            |      |                                            |         |                 |               |                    |                    |  |
| Bienvenido : MARTIN J<br>Ayuda | Operar Acciones                         |      | Martes 20 de Septiembre de 2022 - 12:37:13 |         |                 |               |                    |                    |  |
|                                | Vender mi Tenencia                      |      |                                            |         | Ultimo acceso   | - Martes 20 d | e Septiembre o     | le 2022 - 12:10:03 |  |
| Bonos                          | Canje de Títulos                        |      |                                            |         |                 |               |                    |                    |  |
|                                | Licitaciones                            |      |                                            |         |                 |               |                    |                    |  |
| EMITIDOS EN ARS                | Cambio Cuenta Asociada                  |      |                                            |         |                 |               |                    |                    |  |
|                                | Alta de Cuenta                          |      |                                            |         |                 |               |                    |                    |  |
| Nombre Ti                      | Términos y condiciones                  | ra   | Var %                                      | TIR%    | Mod<br>Duration | Paridad       | Cierre<br>anterior | Detalle/Operar     |  |
| Cuasipar CU<br>ARS CU          | Cierre de Cuenta                        |      | 0.00                                       | 0.07%   | 40.440          | 40.449/       | 2 5 85 00          | æ                  |  |
|                                | Extracto                                | )    | 0,00                                       | 3,3176  | 10.449          | 40,14%        | 2.365,00           | U.                 |  |

El sistema mostrará el listado de títulos disponibles para operar y su clasificación por nombre, ticker, moneda operación, último precio, fecha/hora, variación(%), TIR (%), duration, paridad, cierre anterior, detalle/operar. Se puede seleccionar el tipo de Bono que se desea adquirir en cada una de las solapas existentes (ver ejemplo en siguiente pantalla).

| - |   |   |   |   |  |
|---|---|---|---|---|--|
| - | 0 | n | 0 | C |  |
|   | U |   | u | Э |  |
|   | _ |   | _ | _ |  |

| EMITIDOS EN ARS EMITIDOS EN USD |        |                     |             |            |       |        |                 |         |                    |                |
|---------------------------------|--------|---------------------|-------------|------------|-------|--------|-----------------|---------|--------------------|----------------|
| Nombre                          | Ticker | Moneda<br>Operación | Últ. Precio | Fecha/Hora | Var % | TIR%   | Mod<br>Duration | Paridad | Cierre<br>anterior | Detalle/Operar |
| Cuasipar<br>ARS                 | CUAP   | ARS                 | 2.585,00    | 12:20      | 0,00  | 9,97%  | 10.449          | 46,14%  | 2.585,00           | Ð,             |
| Discount<br>ARS                 | DICP   | ARS                 | 4.450,00    | 12:31      | -1,22 | 8,70%  | 4.846           | 87,42%  | 4.505,00           | Ð,             |
| Discount<br>ARS                 | DIP0   | ARS                 | 4.220,00    | 19/09/2022 | 0,00  | 10,13% | 4.704           | 81,89%  | 4.220,00           | ⊕,             |
| Par ARS Ley<br>Arg              | PAP0   | ARS                 | 1.932,00    | 19/09/2022 | 0,00  | 9,96%  | 8.866           | 47,84%  | 1.932,00           | Ð,             |
| Par ARS Ley                     | PARP   | ARS                 | 1.920,00    | 12:29      | -0,78 | 0,00%  | 0.0             | 47,91%  | 1.935,00           | <del>(</del>   |

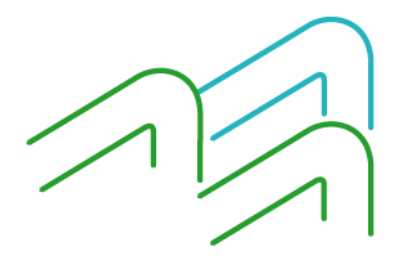

Compra de Bonos

Página 1 de 3

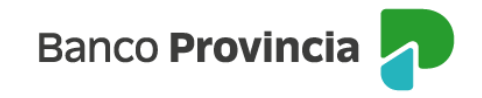

Importante: todas las operaciones de compra de títulos a través de BIP se cursan en pesos.

Para consultar más información de cada instrumento, así como para operar, deberá hacer clic en el ícono de la lupa <sup>(C)</sup> . A continuación, se debe presionar en la opción "Comprar".

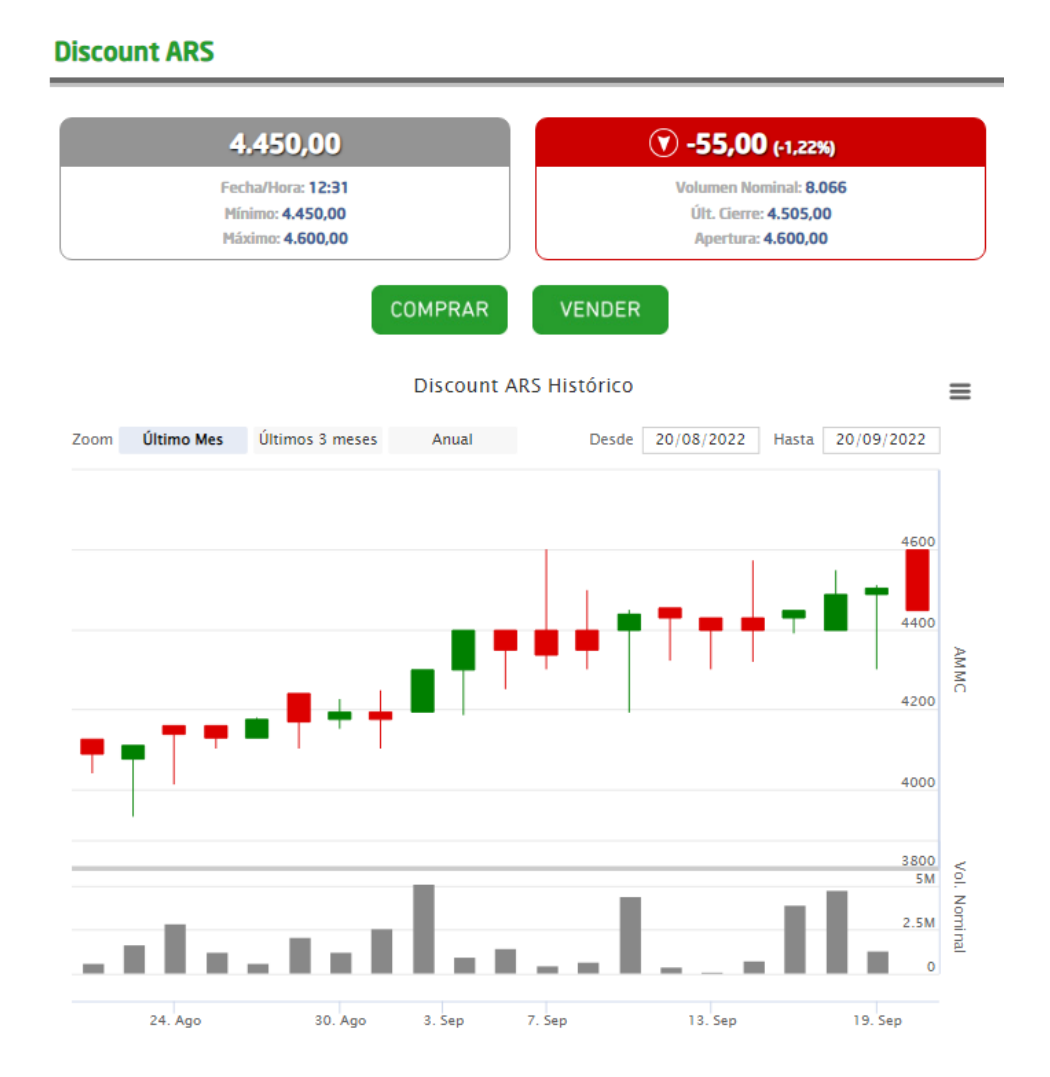

Se mostrará la cotización indicativa del Bono deseado. A continuación, deberá presionar el botón "Siguiente".

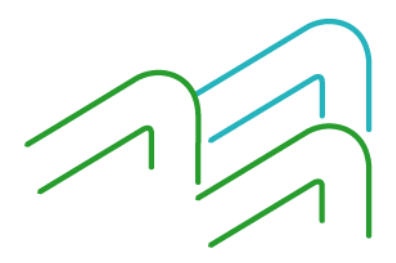

Compra de Bonos

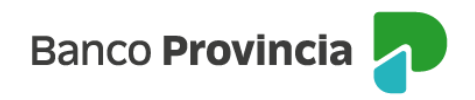

## Compra de Bonos

| Perfil del inversor : AGRESIVO |                                   |  |  |  |
|--------------------------------|-----------------------------------|--|--|--|
| Solicitud de compra de Bonos   |                                   |  |  |  |
| Código caja de valores:        | DICP                              |  |  |  |
| Descripción:                   | BONO DISCOUNT 2033 PESOS (L. ARG) |  |  |  |
| Cotización (*):                | 44,5000000                        |  |  |  |
|                                | Siguiente                         |  |  |  |

Posteriormente deberá seleccionar la Cuenta Comitente, ingresar el monto a operar en pesos o bien la cantidad nominal, indicar un precio máximo si desea limitar la operación, y por último el origen de los fondos. Luego deberá presionar el botón "Siguiente".

| Compra de Bonos                                                                                                    | Paso 🕲 - 🌑 - 🕲 - 🔘                                                                                                    |
|----------------------------------------------------------------------------------------------------|----------------------------------------------------------------------------------------------------|
| Perfil del inversor : AGRESIVO                                                                                                    |                                                                                                    |
| Solicitud de compra de Bonos                                                                                                    |                                                                                                    |
| Titulo: BONO DISCOUNT 2033 PE:<br>Cotización: (*)44,50000000<br>Mínimo Negociable: 1<br>Múltiplo Negociable: 1<br>Cuenta comitente: Seleccione una Cuenta v<br>Monto a Operar \$: (*) | SOS (L. ARG)<br>El Monto a Operar \$ se ajustará al equivalente en Valor Nominal<br>El Valor Nominal se ajustará automáticamente al equivalente al Monto a Operar |
| Siguiente                                                                                                    | Volver                                                                                                    |

El sistema mostrará el detalle de la operación. Deberá presionar el botón "Confirmar" para finalizar.

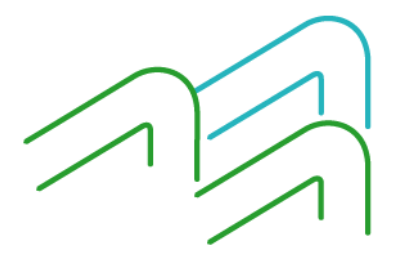

Compra de Bonos